Need to add the steps for integration

- 1. User needs an organization id to integrate with Zoho Commerce.
- 2. To find the organization ID on the Zoho account follow the steps below:
- 2.1 Login into the <u>https://commerce.zoho.in/index</u>
- 2.2 Click on the store you want to integrate with Shipway

| Commerce                            |                                              |                                | 0 🕕 |
|-------------------------------------|----------------------------------------------|--------------------------------|-----|
| My Stores                           |                                              |                                |     |
|                                     |                                              |                                |     |
| <del>ر</del>                        | <u>ت</u> ج                                   | <u>ت</u> ج                     |     |
| Daksh Footwear<br>Not published yet | RakeshAgnihotri<br>baron.zohocommerce.in     | boron<br>boron.zohocommerce.in |     |
|                                     | Help and Support Subscriptions Knowledge Bas | se .                           |     |

2.3 Click on setting in the left side menu

| ← 🕂                                      | Your trial ends in 14 days O Publish |
|------------------------------------------|--------------------------------------|
| ☆ Dashboard                              | Orders (?)                           |
| ∵ Orders                                 |                                      |
| Products                                 | $\sim$                               |
| ⊗ Categories                             |                                      |
| E Collections                            | r r r                                |
| Settings                                 |                                      |
| <u>In</u> Reports                        |                                      |
| Site Builder                             |                                      |
| Site Settings                            | You haven't received any orders yet. |
|                                          | •                                    |
| https://storebuilder-60031560716.zohosto | recontent.in/zstore/settings         |

2.4 Click on the organization link on the settings page

| ← 🕂            |                   |                      | Your trial end                   | s in 14 days<br>Upgrade ⑦ Publish |        |
|----------------|-------------------|----------------------|----------------------------------|-----------------------------------|--------|
| 습 Dashboard    | Settings          |                      |                                  |                                   |        |
| l⊒ Orders      |                   |                      |                                  |                                   | ^      |
| Products       | GENERAL           | STORE SETTINGS       | PRODUCT REVIEWS                  | INTEGRATIONS                      | 1      |
| ⊗ Categories   | Payment Gateways  | Organization Profile | Preferences                      | Zoho Books                        |        |
| 日 Collections  | Shipping          | Website Locale       | Moderation                       | Zoho Inventory                    | $\leq$ |
| Stations       | Shipping Carriers | Preferences          |                                  | Zoho CRM                          |        |
| Strangs        | Currencies        | Email Notifications  | SEO                              | Zoho PageSense                    |        |
| In Reports     | Taxes             | Customize Invoice    | Robots Text                      | Zoho SaleslQ - Live Chat          |        |
|                | Brands            | Users                | Google Analytics/Ads & Webmaster | Zoho Marketing Automation         |        |
| 🔜 Site Builder | Manage Stock      |                      | Tools                            | Zoho Campaigns                    |        |
| Site Settings  | Coupons           | CONFIGURE            | Google Tag Manager               | Zoho Survey                       |        |
|                | Buy Button        | Domains              | Bing Webmaster                   | Mailchimp                         |        |
|                | Specifications    | Social Profiles      | 301 Redirect                     | Google Shopping                   |        |
|                | Custom Fields     | Social Share         | Sitemap XML                      | AfterShip                         |        |
|                | Customers         | Social Auto Publish  | Facebook Pixel                   | Shiprocket                        |        |
|                | Price List        | Message Bar          |                                  |                                   |        |
|                | Product Filter    | Cookie Bar           |                                  |                                   |        |

## 2.5 Copy the organization id

|                                                                                                    |                                                                                                    |                                                                                          | u 🕖                                                                                                    |
|----------------------------------------------------------------------------------------------------|----------------------------------------------------------------------------------------------------|------------------------------------------------------------------------------------------|----------------------------------------------------------------------------------------------------|
| Organization Profile                                                                                                    | Settings - Organization Profile 💮                                                                      |                                                                                          | ×                                                                                                    |
| Website Locale                                                                                                    |                                                                                                    |                                                                                          |                                                                                                    |
| Preferences                                                                                                    | * Organization Name                                                                                    | Daksh Footwear                                                                           |                                                                                                    |
| Email Notifications                                                                                                    |                                                                                                    | This is the name of your company or organization. This will<br>be used in your invoices. |                                                                                                    |
|                                                                                                    | * Organization ID                                                                                      |                                                                                          |                                                                                                    |
|                                                                                                    |                                                                                                    | This is your store's organization id.                                                    |                                                                                                    |
|                                                                                                    | * Store Name                                                                                           | Daksh Footwear                                                                           |                                                                                                    |
|                                                                                                    |                                                                                                    | This is your store's name. This will be displayed on your website.                       |                                                                                                    |
|                                                                                                    |                                                                                                    | Note: Click Publish to update your store's name.                                         |                                                                                                    |
|                                                                                                    | * Store ID                                                                                             |                                                                                          |                                                                                                    |
|                                                                                                    |                                                                                                    | This is your store/site id.                                                              |                                                                                                    |
|                                                                                                    | Industry                                                                                               | Fashion - Clothing, Handicraft & Jewellery 🗸 🗸                                           | 6                                                                                                    |
|                                                                                                    | Business Location                                                                                      | Acidmesa                                                                                 |                                                                                                    |
| Shipway passion                                                                                                    | Returns - NDR Logistics - Addons -                                                                     | • (New)                                                                                  | Need help! Contact us<br>Setting  Pricing   Pricing  Pricing  Pricing |
|                                                                                                    |                                                                                                    |                                                                                          |                                                                                                    |
| Channel Integ                                                                                                    | rations                                                                                                |                                                                                          | Sync Orders                                                                                                    |
| Courier Integrations                                                                                                    | Channel Integrations          Third-party In<br>irt orders                                             | ntegrations 🚦 Manage profile 🛛 🖀 Manage Warehouse                                        | Sync Orders                                                                                                    |
| Courier Integrations Courier Integrations Select your channel to impo                                                                                                    | rations Channel Integrations Channel Integrations Third-party In rt orders                             | ntegrations 👃 Manage profile 🛛 🚆 Manage Warehouse                                        | Sync Orders                                                                                                    |
| Channel Integ     Courier Integrations     Select your channel to impo                                                                                                    | rations Channel Integrations Channel Integrations Third-party Ir rt orders                             | ntegrations 👃 Manage profile 🛛 📰 Manage Warehouse                                        | Sync Orders                                                                                                    |
| Channel Integ     Courier Integrations     Courier Integrations     Select your channel to impo     Select your channel to impo     Shopify 2     Integrated      Select Store to Integrate will | rations  Channel Integrations Channel Integrations Third-party Ir  rt orders  Add New Store th Shipway | itegrations 👃 Manage profile 🛛 🖀 Manage Warehouse                                        | Sync Orders                                                                                                    |

4. Click on the Zoho store

|                                   | r men sayana r menara r | L 15 403  |                 | finand fitness a finance |
|-----------------------------------|-------------------------|-----------|-----------------|--------------------------|
| Channel Integration               | 5                       |           |                 | Sync Orders              |
| ect Store to Integrate with Shipw | ay                      |           |                 |                          |
| ŝ                                 | COMMERCE                | a         | (j)2<br>Magento | Unicommerce              |
| Shopfly                           | WooCommerce             | Amazon    | Magento2        | Unicommerce &            |
| integrate                         | integrate               | integrate | integrate       | integrate                |
| WiX                               | ACCOMPANIE              | Commerce  | CART NOAN       | i                        |
| Wix                               | Bigcommerce             |           | CartYogi        | Instamojo                |
| Integrate                         | Integrate               | Integrate | Integrate       | Integrate                |

## 5. Enter your organization id

| Shipway passion                                                                             | Need help! Contact us                                                                                                    | 🤌 💿 🗸       |
|---------------------------------------------------------------------------------------------|----------------------------------------------------------------------------------------------------|-------------|
| Dashboard Orders - Track - Returns - NDR L                                                  | ogistics + Addons + New 🗇 Rs 493 ④ Setting 🕒 Pricing +                                                                                                    | 🕒 Reports 👻 |
| <ul> <li>Zoho Settings</li> </ul>                                                           |                                                                                                    |             |
| Courier Integrations Channel Integrations<br>Zoho Credentials<br>Organization Id<br>Install | <ul> <li>Mind-party Integrations</li> <li>Manage profile</li> <li>Manage Manage March Manage Manage Ma</li></ul> |             |
|                                                                                             |                                                                                                    | ▣           |

6. Enter your login ID

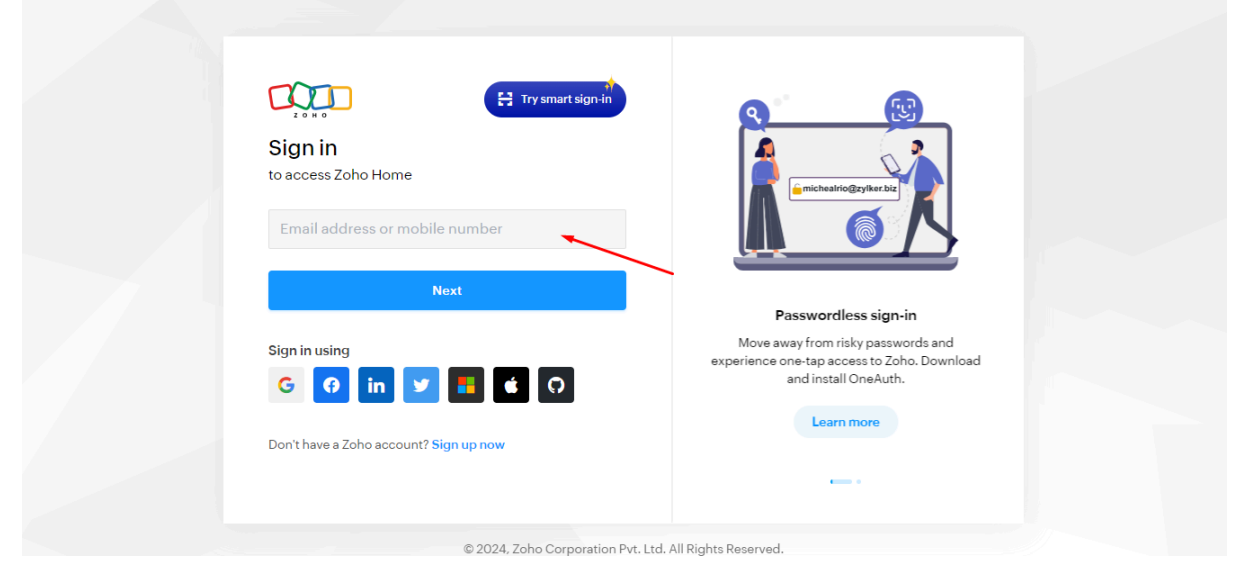

7. Enter the password

| Sign in                 |                                    | G                                                                |  |
|-------------------------|------------------------------------|------------------------------------------------------------------|--|
| to access Zoho Home     |                                    |                                                                  |  |
| برسيانا والمتلادي ونصله | Change                             |                                                                  |  |
|                         | Ś                                  |                                                                  |  |
| Sign in using email OTP | Forgot Password?                   | MFA for all accounts<br>Secure online accounts with OneAuth 2FA. |  |
| Sign in                 |                                    | Back up OTP secrets and never lose access to<br>your accounts.   |  |
|                         |                                    | Learn more                                                       |  |
|                         |                                    |                                                                  |  |
|                         |                                    | -                                                                |  |
|                         | © 2024, Zoho Corporation Pvt. Ltd. | All Rights Reserved.                                             |  |

8. Select, accept and reject according to your requirements.

| Shipway                                                                                     |  |
|---------------------------------------------------------------------------------------------|--|
| Shipway would like to access the following information.                                     |  |
| 🔁 Zoho Commerce                                                                             |  |
| READ Items                                                                                  |  |
| <ul> <li>READ Allows user to perform all operations on settings related entities</li> </ul> |  |
| CREATE Customer Payments                                                                    |  |
| CREATE Sales Orders                                                                         |  |
| READ Sales Orders                                                                           |  |
| UPDATE Sales Orders                                                                         |  |
| CREATE Shipment orders                                                                      |  |
| UPDATE Shipment orders                                                                      |  |
| <ul> <li>To create sales returns from micro service</li> </ul>                              |  |
| CREATE Permission for webhooks                                                              |  |
| <ul> <li>to Access list of stores</li> </ul>                                                |  |
| By clicking the "Accept" button you allow Shipway to access data in your Zoho account.      |  |

9. Store integration successful